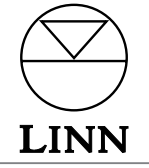

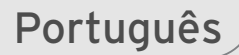

# KINOS SYSTEM CONTROLLER Manual do Utilizador

111111111111

# Direitos Autoriais e Agradecimentos

Copyright © 2004 Linn Products Ltd. Primeira edição Junho 2004.

Linn Products Limited, Glasgow Road, Waterfoot, Eaglesham, Glasgow, G76 OEQ, Scotland, United Kingdom

Todos os direitos reservados. Nenhuma parte desta publicação pode ser reproduzida, armazenada num sistema de recuperação, ou transmitida de nenhuma forma ou por nenhum meio electrónico, mecânico, através de fotocópia, gravação ou por qualquer outro meio, sem a autorização prévia por escrito do editor.

Impresso no Reino Unido.

As marcas usadas nesta publicação: Linn e o Logotipo Linn são marcas registadas da Linn Products Limited. KINOS, KISTO, UNIDISK, KNEKT, KLIMAX e LIMBIK são marcas da Linn Products Limited.

"DTS", "DTS-ES" e "DTS 96/24" são marcas registadas da Digital Theater Systems, Inc.

Fabricado sob licença da Dolby Laboratories. "Dolby", "Pro Logic" e o símbolo de duplo D são marcas da Dolby Laboratories.

As informações contidas neste manual são fornecidas para serem usadas apenas como informação, estão sujeitas a serem alteradas sem aviso prévio e não devem ser interpretadas como um compromisso da parte da Linn Products Limited. A Linn Products Limited não assume qualquer responsabilidade ou compromisso relativamente a quaisquer erros ou imprecisões que possam aparecer neste manual.

A Linn Products Limited renuncia a qualquer interesse dos proprietários nas marcas e denominações comerciais que não as suas.

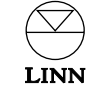

# Índice

| Introdução                                      | 1   | Instalação                           |
|-------------------------------------------------|-----|--------------------------------------|
| Formatos de Áudio                               | 1   | Desembalagem                         |
| Limpeza                                         | 1   | Ligando à rede de alimentação        |
| Painel Dianteiro e Telecomando                  | 2   | Posicionamento<br>Ligações           |
| Visor do painel dianteiro                       | 2   | Control SCART                        |
| Layout do painel dianteiro                      | 2   |                                      |
| Telecomando                                     | 3   | Video in/out                         |
| Conectores do paínel dianteiro                  | 3   | Conectores do painel dianteiro       |
| Operação                                        | 4   | Configurar o KINOS                   |
| Função de Ajuda                                 | 4   | 1: Ligação                           |
| Tecla Standby                                   | 4   | 2: Modos de ajuste                   |
| Selecção da fonte                               | 4   | 3: Ajustes de Instalador             |
| Dividindo uma fonte                             | 4   | 4: O Perfil de Utilizador (User Prof |
| Ajustar o Áudio                                 | 5   | Copiando um perfil existente         |
| Volume                                          | 5   | Usando o KINOS com um leitor         |
| Balanço                                         | 5   | Linn UNIDISK                         |
| Equilíbrio de volume                            | 5   | Aiustes iniciais de entrada          |
| Atraso de sincronismo de lábios (Lip Sync Delay | ) 5 | Ajustes iniciais de entrada          |
| Formatos de som envolvente (Surround)           | 6   | Lista de fontes                      |
| Auscultadores Dolby                             | 6   | Especificação técnica                |
| Modo Cinema Nocturno (Midnight Movie)           | 6   | Especificação tecifica               |
| Repor os ajustes de áudio originais             | 6   | Garantia e Assistência               |
| Função Record (Gravação)                        | 7   |                                      |
| Mudar os ajustes                                | 8   |                                      |

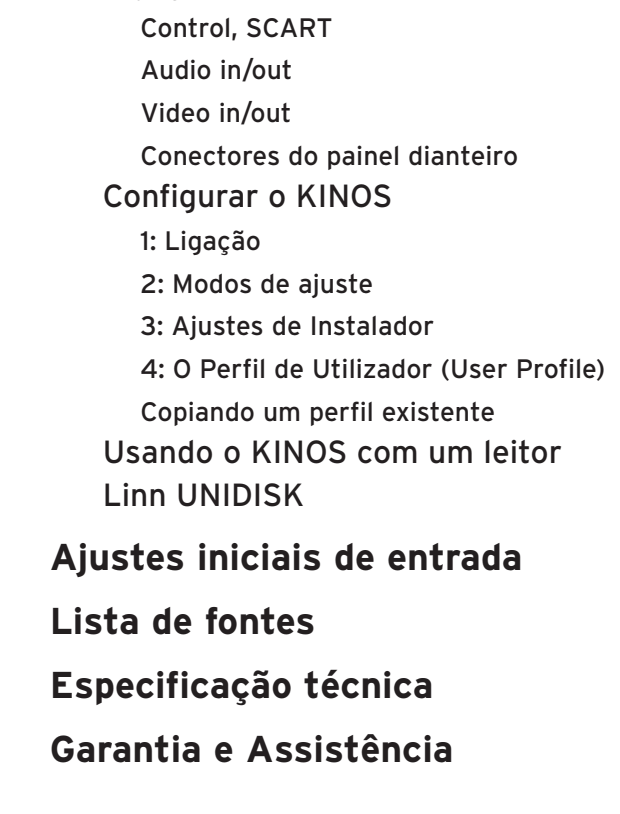

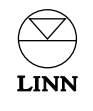

# Introdução

O KINOS System Controller é um controlador de sistema AV multi-canal avançado, de elevado desempenho, oferecendo um controlo intuitivo e fácil de qualquer sistema AV.

Ao contrário de muitos processadores AV, o KINOS é um controlador de sistema genuíno que permite o controlo e manipulação de cada elemento do seu sistema de cinema em casa através de um simples e claro interface. Este produto avançado pode processar uma grande variedade de formatos de vídeo e áudio de qualidade e oferece 7.1 canais de áudio a um nível de desempenho excepcionalmente alto.

Baseado num design de chassis duplo modular, o KINOS contém nove placas de circuitos e fornece mais de sessenta conectores para interligar o seu sistema audiovisual existente, oferecendo controlo extensivo mantendo a integridade do desempenho dos aparelhos fonte de alta qualidade.

O KINOS incorpora um poderoso interface de utilizador desenhado pela Linn, introduzido primeiro no KISTO System Controller, para instalação simples, controlo e armazenamento de perfis de utilizador configuráveis. Ajudas no ecrã asseguram que a instalação e operação sejam lineares, intuitivas e agradáveis, permitindo que se concentre naquilo que realmente interessa - a sua música e os seus filmes.

Com o KINOS System Controller no coração do seu sistema, integrando os seus aparelhos áudio e vídeo e o seu ambiente da sala de forma despercebida com controlo e desempenho Linn, nós estamos confiantes que o seu acesso ao cinema em casa será mais simples e a sua satisfação com ele será maior.

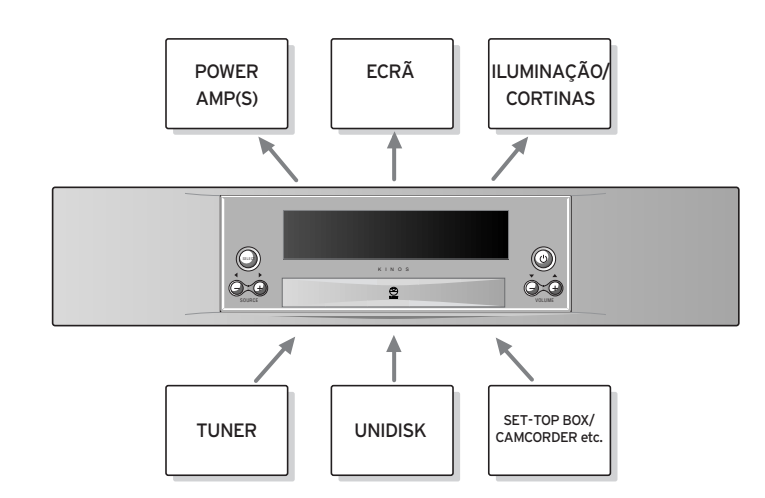

### Observação:

Quando a unidade está em modo de espera (standby), KINOS ou KINOS+DSP são indicados no mostrador frontal. KINOS+DSP indica que a unidade inclui um processador digital de sinal adicional - o módulo Linn Rekord (ver Função gravação no capítulo Operação).

# Formatos de Áudio

Os algoritmos fornecidos com o KINOS incluem:

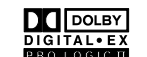

Dolby Pro Logic II, Dolby Digital EX

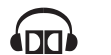

Dolby Headphone

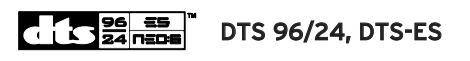

Junto com o algoritmo LIMBIK da Linn.

### Nota:

Depois do seu KINOS estar ligado ao seu ecrã, pode visualizar uma lista completa de algoritmos premindo **SURR** (surround) no seu telecomando, depois **HELP** (ajuda) - ver *função HELP (Ajuda)* no capitulo *Operação*.

### Limpeza

Desligue o KINOS da fonte de alimentação antes de proceder à limpeza. Remova o pó e marcas de dedos com um pano macio e seco. Evite a utilização de produtos de limpeza doméstica na unidade.

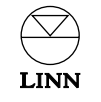

# Painel Dianteiro e Telecomando

## Visor do painel dianteiro

O visor do painel frontal mostra informação sobre o que está a ver e ouvir. O volume actual, a fonte escolhida, ou ambos podem ser mostrados ao mesmo tempo que o sinal de entrada e o algoritmo de processamento.

O visor também mostra os menus de configuração e outra informação dependendo da operação em curso.

## Layout do painel dianteiro

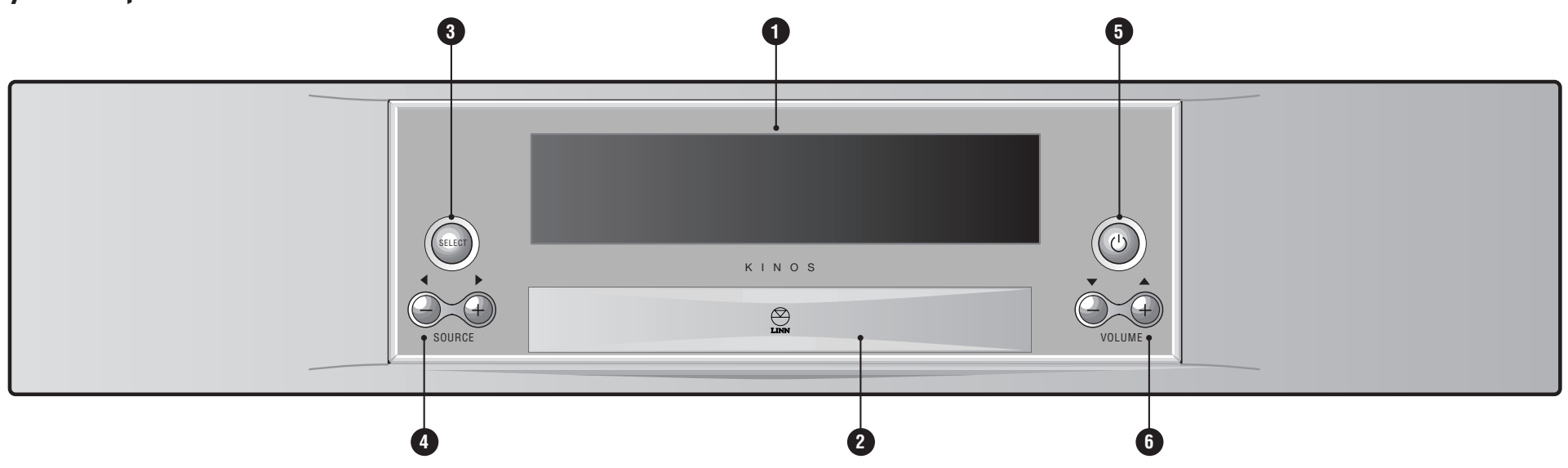

#### 1 Visor do painel dianteiro

- 2 Porta Cobre os conectores do painel frontal
- 3 SELECT Selecciona/executa opções e determinados comandos. Usado para aceder aos menus de configuração
- SOURCE / +, 4 / ▷ Muda a fonte, regula as definições
- 5 () (standby) Tira a unidade do modo "standby", ou coloca-a no modo "standby".
- 6 VOLUME / +, △ / マ Regula o nível do volume, navega nos menus de configuração e regula definições

## Telecomando

5

-12

13

(14)

(15)

16

(17)

SHUFFLE

8 9

(3)

(TV)

(1)

(4) (5)

(7)

(AUX)

SETUP

 $(\mathbf{b})$ 

(II) (▲) (◄)

SURR 0

CH+

 $\bigcirc$ 

(ANGLE)

(:::)

LINN

(WHAT) (DO)

 $(\mathbf{b})$ 

(1

2

3

(4)

5

6

7

8

9

10

- **1** AUDIO ADJ Regula o balanço e equilíbrio das colunas
- 2 LIP SYNC Ajusta sincronização áudio/vídeo
- 🗰 🗰 (mute) Corta/permita o som da saída áudio.
- **SURR** Selecciona formatos de som.
- VOL / + Regula o volume
- 6 CD Selecciona a fonte CD
- 7 AUX Selecciona uma fonte auxiliar
- 8 HELP Mostra informação de ajuda no ecrã
- **SETUP** Entra em menus/sai de menus de configuração
- (1) (standby) Tira a unidade do modo "standby", ou coloca-a no modo "standby".
- 12 TV Selecciona o modo TV no telecomando
- **13 TUNER** Selecciona a fonte TUNER (Rádio)
- **DVD** Selecciona a fonte DVD
- (5) **'enter'** Selecciona/executa definições e alguns comandos. Permite o acesso a menus de configuração
- (**i**) (record) Para definir um caminho de gravação
- **Teclas KNEKT** Utilizadas se a unidade estiver instalada num sistema KNEKT.

Teclas e funções não listadas acima não funcionam no KINOS mas podem operar outros produtos Linn.

### Nota:

Se o seu KINOS não responde conforme o esperado às teclas do telecomando, é porque provavelmente o telecomando está em modo TV. Para alterar prima qualquer das teclas de fonte (DVD, CD, TUNER ou AUX) no telecomando.

# **Conectores do Painel Dianteiro**

O KINOS está equipado com conectores no painel frontal, permitindo ligar componentes AV adicionais como câmaras de vídeo e consolas de jogos. Estes conectores estão por trás da porta do painel frontal.

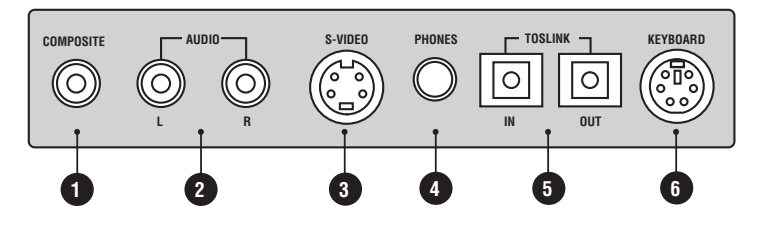

- **1** COMPOSITE Entrada de vídeo composto.
- 2 AUDIO L/R Entradas estéreo analógicas
- 3 S-VIDEO Entrada S-video
- 4 PHONES Saída para auscultadores
- 5 TOSLINK IN/OUT Entrada e saída digital óptica
- 6 KEYBOARD PS2 conector para teclado

Depois de ligar um componente fonte ao painel frontal, o KINOS deve ser correctamente configurado antes que a nova fonte possa ser usada. Depois de a nova fonte ser instalada não é necessário fazê-lo de novo.

Para informação completa sobre instalação veja *Instalar o KINOS* no capítulo *Instalação*.

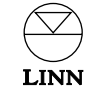

# Operação

## Função de ajuda

Para tornar a aprendizagem de como operar o KINOS mais conveniente nós introduzimos as instruções de operação dentro do produto. Esta informação pode ser vista premindo a tecla **HELP** no telecomando. A informação de ajuda é mostrada no seu ecrã (não no visor do painel frontal) e pode ser visualizada em qualquer altura que o KINOS esteja em funcionamento.

A informação mostrada depende da tecla que foi premida anteriormente. Por exemplo, se premir a tecla LIP SYNC e depois HELP até quatro segundos depois, aparecerá informação sobre a função de atraso Lip Sync Delay. Se passaram mais de quatro segundos desde que premiu a tecla, aparecerá a página de índice de ajuda. Use a tecla ▼ no telecomando ou painel frontal para navegar para o tópico pretendido, depois prima **'enter'** no telecomando ou **SELECT** no painel frontal. Prima 4 para retornar à página de índice. Prima novamente **HELP** para sair da função Ajuda.

#### Nota:

Depois de premir **HELP** dê alguns segundos ao KINOS para mostrar a informação correcta.

## **Tecla Standby**

Para mudar entre Modo de Espera (Standby) e modo de funcionamento (Ligado):

• Prima 🕕 (standby) no painel dianteiro ou no telecomando.

## Selecção da fonte

Para seleccionar a fonte que pretende ver ou ouvir:

Ou

- Prima no telecomando a tecla da fonte desejada (DVD, CD, TUNER ou AUX).\*
- Utilize as teclas △ / マ para rodar pelas fontes disponíveis desse tipo.
- Quando a fonte desejada é mostrada no visor prima 'enter' ou espere e o KINOS seleccionará a fonte automaticamente.

#### ou

LINN

- Utilize as teclas SOURCE -/+ no painel dianteiro. Estas rodarão pelas fontes disponíveis.\*
  - KINOS SYSTEM CONTROLLER Manual do Utilizador

- Quando a fonte desejada é mostrada no visor prima 'SELECT' ou espere e o KINOS seleccionará a fonte automaticamente.
- \* Para escolher fontes ligadas aos conectores do painel frontal prima simultaneamente SOURCE - e SOURCE + no painel frontal. Premindo mais vezes SOURCE - e SOURCE + simultaneamente rodará pelas fontes disponíveis no painel frontal. As fontes do painel frontal não estão disponíveis pelo telecomando.

## Dividindo uma fonte

Pode dividir uma fonte e definir componentes diferentes de áudio ou vídeo para a fonte actual. Isto tem utilidade quando pretende ver uma fonte enquanto ouve uma outra.

#### Para dividir uma fonte:

 Com a fonte que pretende dividir indicada no visor do painel frontal, prima no telecomando a tecla da fonte desejada (e.g. para a fonte do leitor DVD, prima DVD).

△/ マ setas aparecem à esquerda do nome da fonte. (Se acabou de seleccionar essa fonte as △/ マ setas já estarão visíveis e o nome da fonte estará indicado no seu ecrã).

● Prima ▷ no telecomando.

As fontes áudio e vídeo são mostradas uma por cima da outra.

- Prima > para mudar entre os componentes áudio e vídeo.
- Utilize as teclas △ / マ para mudar a fonte áudio ou vídeo.
- Para seleccionar a nova fonte, prima 'enter'.

#### Para repor uma fonte dividida no seu estado anterior:

- Prima no telecomando a tecla do tipo da fonte desejada.
- Prima a tecla 수 e a seguir a tecla マ.

#### Nota:

Se há uma certa combinação de fontes que usa frequentemente, pode achar mais conveniente criar no menu de instalação uma configuração permanente de fonte com essa combinação (ver *Instalar o KINOS* no capítulo de *Instalação*).

## Ajustando o áudio

### Volume

#### To alterar o volume:

 Prima repetidamente ou mantenha premida a tecla VOL -/+ no telecomando ou no painel dianteiro.

A gama de volume vai de 0 a 100 (em passos de 0.5).

### Balanço

Para alterar o balanço para todas as colunas (excluindo a coluna central e/ou a de subgraves):

• Prima AUDIO ADJ (adjust) no telecomando.

'Balance' ou 'Bal.' aparece no ecrã/visor do painel frontal.

 Prima repetidamente ou mantenha premida a tecla ▷ para alterar o balanço para a direita ou ◀ para alterar o balanço para a esquerda.

A gama de balanço vai de 5 para a esquerda até 5 para a direita (em passos de 0.5), com o balanço neutro sendo 0.

**Equilíbrio de volume** (Esta função é para utilizar em sistemas que têm mais de duas colunas)

Pode acontecer que quando vê um filme DVD ou ouve um disco multi-canal pretenda ajustar o volume das colunas central, envolventes, traseiras ou sub-grave sem afectar as outras colunas. Isto é feito ajustando o equilíbrio do volume das colunas.

#### Para equilibrar o volume das colunas:

- Prima repetidamente a tecla **AUDIO ADJ** (adjust) no telecomando até que a(s) coluna(s) desejada(s) apareça(m) no ecrã/visor do painel frontal.
- Prima repetidamente ou mantenha premida a tecla △ / マ no telecomando ou no painel dianteiro para aumentar/diminuir o equilíbrio de volume. A gama de equilíbrio vai de -10 a 10 (em passos de 0.5) com o neutro sendo 0.

#### Indicação:

Os altifalantes mostrados quando **AUDIO ADJ** é premida repetidamente dependem do número de colunas no seu sistema e do modo "Surround" seleccionado nesse momento. Por exemplo, se o formato Surround seleccionado é Dolby Digital 5.1 então os altifalantes central, envolventes e sub-graves estarão disponíveis para equilibrar (isto se todas as colunas foram ligadas). Se o modo seleccionado é Estéreo então não aparecerão quaisquer altifalantes para equilibrar.

### Atraso de sincronismo de lábios (Lip Sync Delay)

Pode acontecer que em alguns DVD vídeos o movimento dos lábios dos actores e o som respectivo não estejam devidamente sincronizados. Pode corrigir esta situação no KINOS usando a função Atraso de Sincronismo de Lábios.

Para ajustar o Lip Sync Delay:

- Prima LIP SYNC no telecomando.
- Prima △ / マ para aumentar/diminuir o atraso do sinal áudio até que a imagem e ou áudio estejam sincronizados.

A gama de Lip Sync Delay vai de 0 a 250 milissegundos.

Notas: O ajuste do Lip Sync Delay é retido para essa fonte.

Quando junta Lip Sync Delay a uma fonte áudio analógica, o sinal áudio tem de ser convertido de analógico para digital e de novo para analógico. Por esta razão, o atraso mínimo que pode ser adicionado a um sinal analógico é de 5 milissegundos.

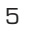

### Formatos de som envolvente (Surround)

O KINOS está equipado com uma vasta gama de formatos surround para melhorar a sua experiência de áudio ou cinema em casa. Para informação sobre os formatos de som surround, prima **SURR** no telecomando seguido de **HELP**.

#### Para mudar o formato de som surround:

 Prima repetidamente a tecla SURR no telecomando até que o formato desejado apareça no ecrã/visor do painel frontal.

#### Notas:

Os formatos possíveis de som surround dependem do tipo de sinal que é processado.

O formato de som surround escolhido por defeito para o formato de áudio actual é mostrado entre parêntesis no ecrã/visor do painel frontal.

### Auscultadores Dolby

O KINOS suporta auscultadores DOLBY. Este processo de processamento de sinal substitui o efeito de audição "dentro da sua cabeça" de uns auscultadores normais por um som espacial e natural. A função Auscultadores Dolby funciona com qualquer sinal digital multi-canal ou sinal analógico áudio de 2 canais e pode reproduzir a acústica de três salas virtuais diferentes.

#### Para activar Auscultadores Dolby:

• Introduza os auscultadores na ficha PHONES do painel frontal.

Os auscultadores serão detectados automaticamente pelo KINOS que cortará o som das suas colunas.

#### Para mudar a opção Auscultador Dolby:

 Enquanto os auscultadores estão ligados, prima repetidamente SURR no telecomando até a opção desejada aparecer no ecrã/visor do painel frontal.

Para mais informação sobre Auscultadores Dolby, prima **HELP**, navegue até ao índice da página Auscultador Dolby, e prima '**enter**'.

### Modo Cinema Nocturno (Midnight Movie mode)

Esta função permite-lhe adicionar compressão a qualquer sinal digital multi-canal ou sinal analógico áudio de 2 canais. Adicionar compressão reduz o aumento brusco de volume como por exemplo o som de uma explosão num DVD Vídeo.

#### Para ligar ou desligar o modo Midnight Movie:

• Mantenha premida a tecla **SURR** do telecomando (aproximadamente 5 segundos).

Quando o modo está ligado, 'M/Movie' aparece no visor do painel dianteiro.

A quantidade de compressão pode ser ajustada usando a opção Midnight Movie no menu de Ajustes de Áudio (ver I*nstalar o KINOS* no capítulo de *Instalação*).

### Repor os ajustes de áudio originais

Para repor todos os ajustes de áudio acima descritos no seu estado normal ou de defeito:

 Mantenha premida a tecla AUDIO ADJ no telecomando até que 'Normalizing' aparece no visor do painel dianteiro/ecrã.

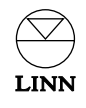

## Função Record (Gravação)

A função Record permite-lhe direccionar a fonte de sinal para um aparelho de gravação tal como um gravador de vídeo ou DAT.

As funções Record disponíveis no seu KINOS dependem de se tem ou não instalado o módulo de gravação Linn Rekord (se o seu aparelho tem o módulo Rekord instalado, o visor mostra KINOS+DSP quando a unidade está em Standby).\*

A diferença entre ambas as versões é mostrada abaixo:

#### KINOS (i.e. sem o

| módulo Linn Rekord) |                                                                                                |                                                                                                    |  |
|---------------------|------------------------------------------------------------------------------------------------|----------------------------------------------------------------------------------------------------|--|
|                     | Saídas Record analógicas                                                                       | Saídas Record digitais                                                                                                    |  |
| Fonte Analógica     | Qualquer fonte analógica<br>pode ser direccionada<br>para as saídas analógicas.                | Nenhuma fonte analógica<br>pode ser direccionada<br>para as saídas digitais                                                                                        |  |
| Fonte Digital       | Só a fonte digital ouvida<br>actualmente pode ser<br>direccionada para as<br>saídas analógicas | Só a fonte digital ouvida<br>actualmente pode ser<br>direccionada para as<br>saídas digitais. (É indicado<br>no visor por 'As Selection'<br>- 'Como seleccionado') |  |

#### KINOS+DSP (i.e. com o

módulo Linn Rekord)

|                 | Saídas Record analógicas                                                        | Saídas Record digitais                                                                              |
|-----------------|---------------------------------------------------------------------------------|----------------------------------------------------------------------------------------------------|
| Fonte Analógica | Qualquer fonte analógica<br>pode ser direccionada<br>para as saídas analógicas. | Qualquer fonte analógica<br>pode ser direccionada<br>para as saídas digitais em<br>qualquer momento |
| Fonte Digital   | Qualquer fonte digital<br>pode ser direccionada<br>para as saídas analógicas.   | Qualquer fonte digital<br>pode ser direccionada<br>para as saídas digitais em<br>qualquer momento   |

#### Nota:

A componente áudio de fontes de vídeo seguem a tabela acima.

\*O módulo Linn Rekord está disponível como extra para o KINOS de base.

#### Para seleccionar um caminho de gravação:

- Prima a tecla (record) no telecomando.
- Utilize as teclas △ / マ para seleccionar a fonte que quer gravar, e a seguir prima 'enter'.
- Utilize as teclas △ / マ para seleccionar seleccionar a opção de gravação que pretende utilizar para fazer a gravação, e a seguir prima 'enter'.

As opções de gravação disponíveis são:

| Opção                                                        | Informação                                                                                                    |
|--------------------------------------------------------------|----------------------------------------------------------------------------------------------------|
| LtRt 44.1 kHz<br>LtRt 48 kHz<br>LtRt 88.2 kHz<br>LtRt 96 kHz | Escolha a opção que se ajusta à frequência de amostragem do<br>seu aparelho de gravação. (Com estas opções, sinais multi-canal<br>são misturados para dois canais)                                                                                                    |
| LtRt Input                                                   | A frequência de saída é a mesma que a de entrada e sinais<br>multi-canal são misturados para dois canais.                                                                                                    |
| Bit Perfect                                                  | A frequência de saída é a mesma que a de entrada e não há<br>qualquer processamento de sinal                                                                                                    |
| Analog                                                       | Passa sinais áudio e/ou vídeo para as saídas analógicas                                                                                                    |
| SCART                                                        | Passa sinais áudio e/ou vídeo para as saídas SCART                                                                                                    |
| As KNEKT                                                     | Quando um caminho de gravação do KINOS está a ser usado, esta<br>opção permite que utilizadores de um sistema KNEKT Line Driver<br>modem a fonte que estão a ouvir (o que também muda o caminho<br>de gravação). Para proteger um caminho de gravação seleccione a<br>opção de gravação requerida. Uma vez que a gravação esteja<br>terminada, seleccione novamente a opção As KNEKT |
|                                                              | Nenhum caminho de gravação                                                                                                    |

#### Indicações:

As opções de gravação disponíveis dependem de se o sinal de entrada é analógico ou digital.

O sinal da fonte áudio é direccionado simultaneamente para todas as saídas analógicas e/ou digitais. Não é necessário especificar qual a saída que está a usar.

Por razões de direitos de autor alguns discos de áudio e vídeo incorporam sistemas de protecção que não permite que sejam copiados.

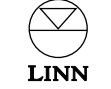

## Mudar os ajustes

Pode mudar muitas funções do KINOS através de menus de ajuste. Estes são acessíveis premindo **SETUP** no telecomando, ou mantendo premida a tecla **SELECT** no painel dianteiro (durante aproximadamente 5 segundos). A imagem Menu Principal (Main Menu) aparece no visor do painel dianteiro/ecrã.

Quando em ajuste, pode ver informação de ajuda (mostrada no seu ecrã) para cada opção particular do menu pressionando **HELP** no telecomando.

#### Navegando nos menus de ajuste e mudando parâmetros:

- Para mover para cima e para baixo nas opções do menu, utilize as teclas △ / マ no telecomando o painel dianteiro.
- Para seleccionar uma opção do menu, prima 'enter' no telecomando ou SELECT no painel dianteiro.
- Para mudar o parâmetro de uma opção, utilize as teclas △ / マ no telecomando o painel dianteiro.
- Para seleccionar a nova opção, prima 'enter' no telecomando ou SELECT no painel dianteiro.

Para mais informação sobre ajustes, ver Instalar o KINOS no capítulo de Instalação.

Indicação:

Para facilitar a instalação do KINOS pode utilizar um teclado de computador pessoal (PS2) ligado à ficha do painel frontal.

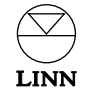

# Instalação

Quando desenhamos o KINOS System Controller tivemos sempre em conta as necessidades do instalador/utilizador, e por isso tentamos fazer a instalação, ajustes e operação tão simples como possível.

Este capítulo mostra como instalar e configurar o KINOS para os seus requisitos. Temos a certeza que achará o procedimento intuitivo e directo.

## Desembalagem

O KINOS System Controller vem com os seguintes acessórios:

- telecomando fosforescente com folheto
- 2 pilhas RO3 (AAA) para o telecomando
- cabo RS232 (para ligar o KINOS KINOS a um leitor Linn UNIDISK para permitir comunicação entre as duas unidades)
- cabo de alimentação
- este manuall

Recomenda-se que guarde a embalagem para o caso de vir a precisar de transportar o KINOS.

## Ligando à rede de alimentação

A selecção manual de voltagem no KINOS não é possível ou necessária pois o KINOS trabalha com qualquer rede de alimentação alterna. Não há quaisquer fusíveis que possam ser trocados pelo utilizador dentro da unidade. O cabo de alimentação fornecido pode ter instalado um fusível de acordo com a legislação local. Se for este o caso, use sempre fusíveis da mesma amperagem e do mesmo tipo se for necessário trocá-lo.

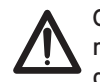

O KINOS System Controller deve ser ligado à terra. Utilize o cabo de alimentação moldado ligado à terra que está incluído. Nunca utilize uma ficha ou adaptador que não esteja ligada(o) à terra.

## Posicionamento

Pode colocar o seu KINOS em praticamente qualquer local que considere conveniente (incluindo um armário de 19 polegadas), mas há alguns pontos dignos de nota quanto a posicionamento:

- O sensor de infravermelhos que recebe os sinais do telecomando é bastante sensível, por isso o aparelho não deve receber luz solar directa para evitar operação deficiente. A luz infravermelha do telecomando passa através de vidros semi-opacos sendo portanto possível a operação por trás de, por exemplo, armários com portas de vidro fumado.
- Nunca tape os furos de ventilação que se encontram na parte superior e nas paredes laterais da unidade.
- O aparelho deve estar protegido de qualquer fonte significativa de calor, como radiadores ou amplificadores de potência. Em particular, se montar o KINOS num armário, ponha-o por baixo dos amplificadores de potência para que não seja aquecido pelo calor libertado pelos mesmos, e deixe um espaço de 1U por cima e por baixo para permitir a circulação de ar. Para arrefecimento óptimo considere a instalação de ventiladores (ou ar condicionado) no armário.

#### Indicação:

Se o KINOS funciona por períodos de tempo longos e/ou com ventilação limitada, a ventoinha interna funcionará até que a temperatura interna do aparelho tenha baixado para um nível pré-seleccionado.

**KINOS SYSTEM CONTROLLER** 

Manual do Utilizador

# Ligações

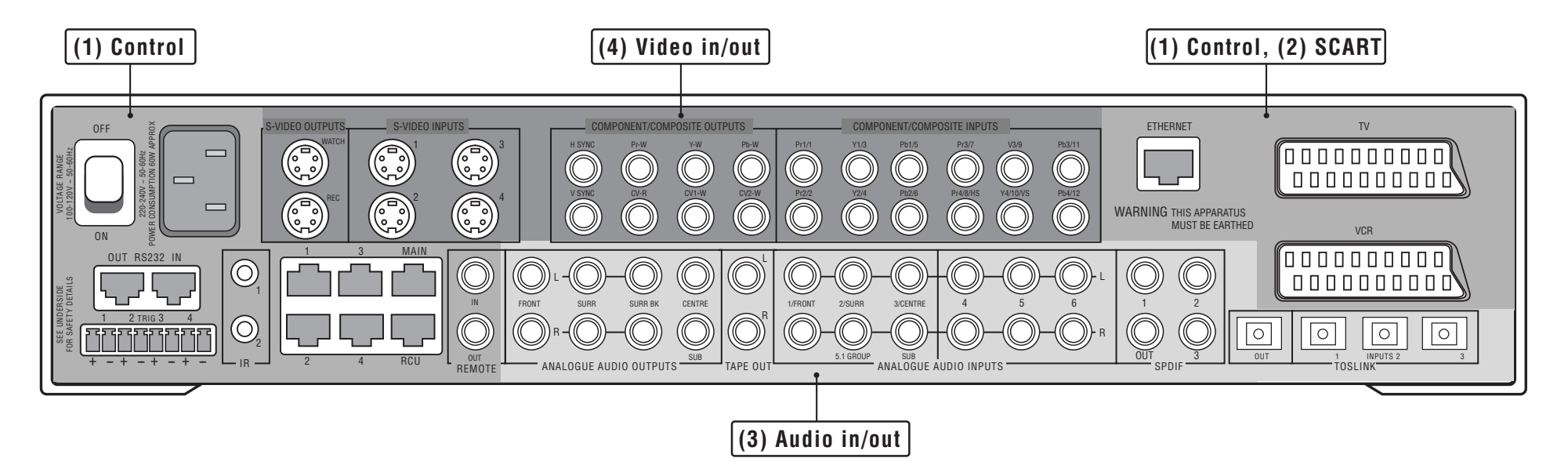

O diagrama acima mostra os conectores disponíveis no painel traseiro do seu KINOS. Os conectores estão arranjados em grupos com nomes de acordo com a sua função. A função dos grupos de conectores estão detalhadas nas próximas páginas do manual, em secções conforme o diagrama.

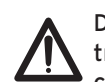

Desligue o KINOS System Controller antes de ligar ou desligar fichas do painel traseiro para evitar picos de energia que poderão danificar o KINOS ou outros componentes do seu sistema AV.

#### Usando o Kinos com um leitor Linn UNIDISK

Para informação sobre como ligar e instalar o seu KINOS ao seu leitor Linn UNIDISK, veja a secção no fim deste capítulo.

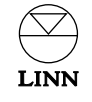

# (1) Control, (2) SCART

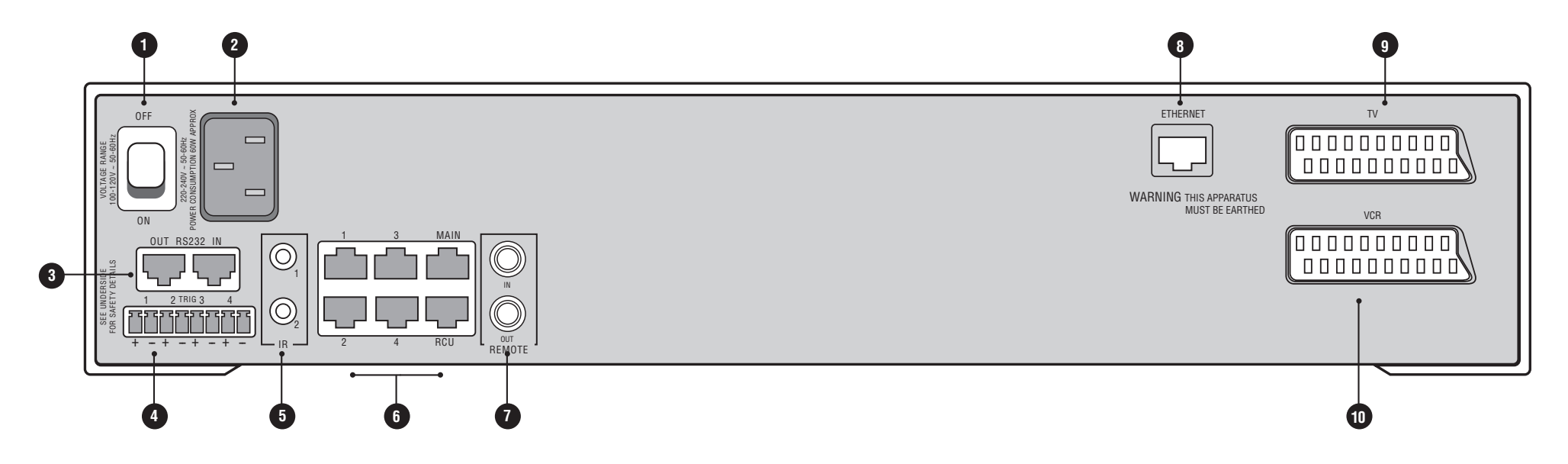

| Nome do grupo de conectores<br>Marca no conector | Função do conector                                                                                                    | Tipo<br>conector   |
|--------------------------------------------------|----------------------------------------------------------------------------------------------------|--------------------|
| OFF, ON                                          | Botão de ligar/desligar                                                                                                    | -                  |
| 2 Sem nome ou marcação                           | Ficha de alimentação                                                                                                    | IEC                |
| 3 RS232: IN, OUT                                 | Passa instruções de controlo de e para o<br>KINOS. A ligação OUT é usada se pretende<br>deixar o KINOS controlar outro aparelho,<br>como por exemplo um leitor Linn UNIDISK.<br>A ligação IN é usada se pretende que o<br>KINOS seja controlado de um outro<br>controlador de cinema em casa. | <u>2 x RJ12</u>    |
| TRIG (TRIGGER): 1 to 4                           | +12 V saídas de controlo comutadas. Para<br>operar aparelhos periféricos como por exemplo<br>telas de projecção ou controlo de luzes.                                                                                                    | 4 x Phoenix        |
| 5 IR: 1, 2                                       | Passa comandos IR para dispositivos<br>auxiliares                                                                                                    | 2 x 3.5 mm<br>jack |
| 6 1 a 4, MAIN, RCU                               | Usado se o KINOS faz parte dum sistema<br>KNEKT.                                                                                                    | 6 x RJ45           |

| Nome do grupo de conectores<br>Marca no conector | Função do conector                                                                                                    | Tipo<br>conector |
|--------------------------------------------------|----------------------------------------------------------------------------------------------------|------------------|
| <b>7</b> REMOTE: IN, OUT                         | Entrada/saída RC5 in/out para usar num<br>sistema KNEKT                                                                                                    | 2 x RCA          |
| 8 ETHERNET                                       | Para controlar o KINOS a partir de um computador ou rede informática.                                                                                                    | RJ45             |
| 9 TV                                             | Saída para uma TV. Pode também ser usada<br>para ligar à entrada de um aparelho com<br>SCART como por exemplo uma set-top-box.<br>Contém vídeo composto, S-Vídeo ou sinais<br>componentes como saídas, embora somente<br>composto como entrada. | SCART            |
| U VCR                                            | Pode ser usada como entrada ou saída para<br>um gravador de vídeo. Contém vídeo<br>composto, S-Vídeo e sinais componentes<br>tanto de entrada como de saída.                                                                                    | SCART            |

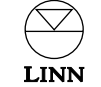

## (3) Audio in/out

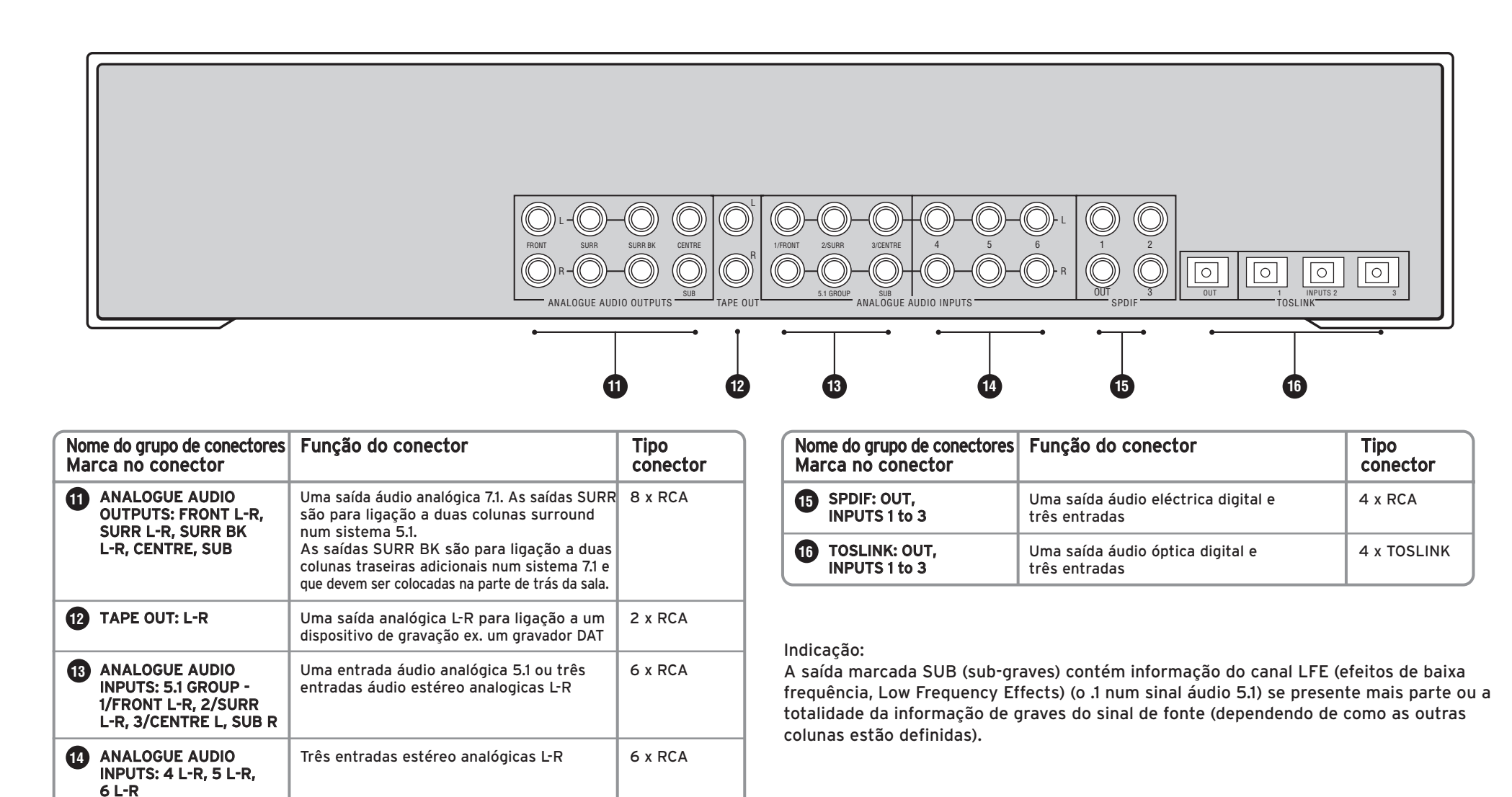

# (4) Video in/out

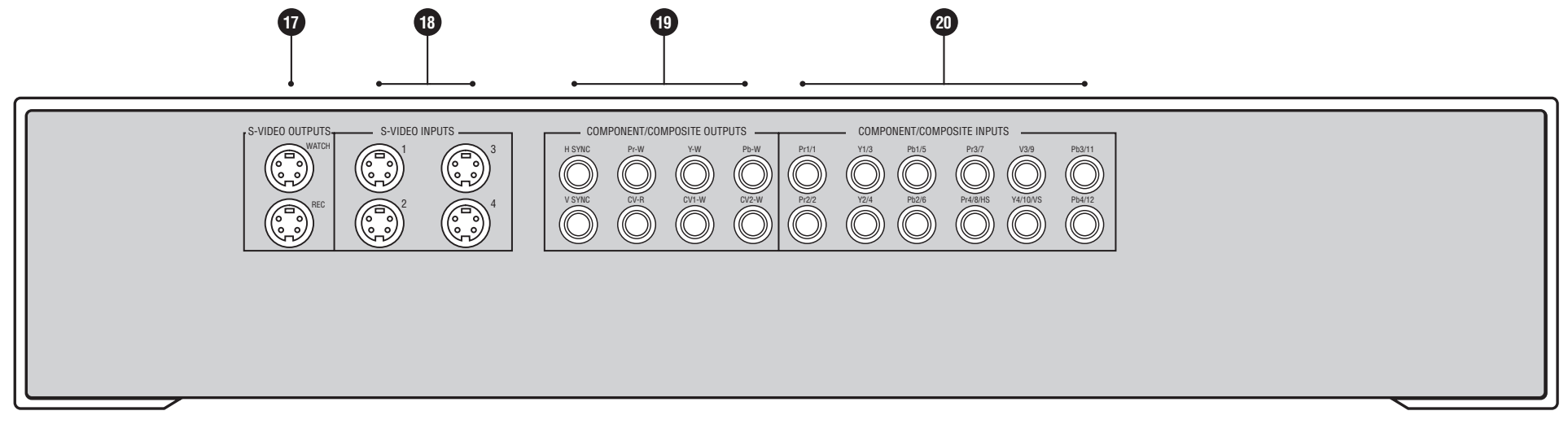

| Nome do grupo de conectores<br>Marca no conector                                                                                          | Função do conector                                                                                                    | Tipo<br>conector        |
|----------------------------------------------------------------------------------------------------|----------------------------------------------------------------------------------------------------|-------------------------|
| S-VIDEO OUTPUTS:<br>WATCH, REC                                                                                                    | Uma saída S-vídeo para ligação a um ecrã.<br>Uma saída S-vídeo para ligação a um<br>aparelho de gravação.                                                                                                    | 2 x 4 pinos<br>mini-DIN |
| B S-VIDEO INPUTS: 1 a 4                                                                                                    | Quatro entradas S-vídeo para ligação a<br>componentes fonte.                                                                                                    | 4 x 4 pinos<br>mini-DIN |
| (1) COMPONENT/<br>COMPOSITE OUTPUTS:<br>H SYNC, V SYNC, Pr-W,<br>Y-W, Pb-W, CV-R,<br>CV1-W, CV2-W                                         | Uma saída componente YPrPb (RGB), saídas<br>de sincronismo H e V. Duas saídas para<br>ecrãs (CV1-W, CV2-W) e uma saída de<br>gravação (CV-R)                                                                                                    | 8 x RCA                 |
| 20 COMPONENT/<br>COMPOSITE INPUTS:<br>Pr1/1, Y1/3, Pb1/5,<br>Pr2/2, Y2/4, Pb2/6,<br>Pr3/7, Y3/9, Pb3/11,<br>Pr4/8/HS, Y4/10/VS,<br>Pb4/12 | Quatro entradas componentes YPrPb (RGB),<br>ou duas entradas componentes YPrPb (RGB)<br>e uma entrada* YPrPb mais sincronismo H<br>e V (marcadas HS e VS), ou doze entradas<br>entradas compostas<br>*Se pretende usar as entradas de<br>sincronismo H e V, também tem de usar<br>as entradas Pr2Y2Pb2 | 12 x RCA                |

### Conectores do painel Dianteiro

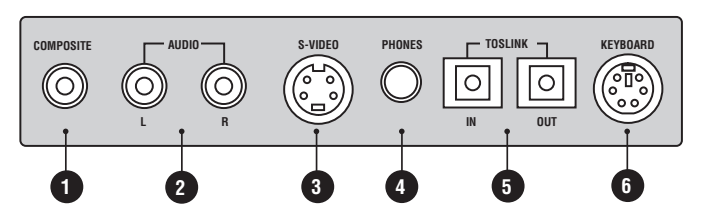

| Nome do grupo de conectores<br>Marca no conector | Função do conector                               | Tipo<br>conector     |
|--------------------------------------------------|--------------------------------------------------|----------------------|
|                                                  | Entrada de vídeocomposto                         | 1 x RCA              |
| 2 AUDIO: L/R                                     | Entradas estéreo analógicas                      | 2 x RCA              |
| 3 S-VIDEO                                        | Entrada S-video                                  | 1 x 4 pinos mini-DIN |
| 4 PHONES                                         | Saída para auscultadores                         | 1 x 6,5 mm jack      |
| 5 TOSLINK: IN/OUT                                | Entrada e saída digital óptica                   | 2 x TOSLINK          |
| 6 KEYBOARD                                       | Para configurar o aparelho através de um teclado | 1 x 6 pinos mini-DIN |

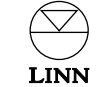

# Configurar o KINOS

O KINOS foi desenhado para fazer a configuração simples e intuitiva. Siga as instruções passo a passo abaixo para assegurar que o seu KINOS foi ligado correctamente e configurado de acordo com os seus requisitos.

### 1: Ligação

O primeiro passo é ligar as fontes, ecrã e outros componentes ao KINOS.

- 1. Assegure-se que o seu KINOS e todos os outros aparelhos estão desligados da rede.
- Ligue os seus componentes fonte (as suas entradas) ao KINOS de acordo com os diagramas das páginas precedentes. O KINOS foi pré-configurado com valores de fonte iniciais de modo a fazer a instalação mais fácil (veja Ajustes de Entrada iniciais)

#### Exemplo:

Se pretende ligar as saídas analógicas de um leitor de CD, use a entrada 'Analog1' do KINOS.

#### Nota:

Talvez pretenda preencher a tabela de fontes fornecida no manual, à medida que liga cada componente.

3. Ligue o seu ecrã e amplificadores de potência (as suas saídas) de acordo com os diagramas do painel traseiro das páginas precedentes.

#### Nota importante:

Como os sinais de vídeo são sempre passados pelo KINOS sem alterações, o sinal de vídeo de saída deve ser igual ao sinal de vídeo de saída.

#### Exemplo:

Se o sinal de entrada é YPrPb, o sinal vídeo de saída deve ser YPrPb.

No entanto, os conectores usados para entrada e saída não precisam de ser iguais.

#### Exemplo:

Se o conector de entrada de vídeo é S-Vídeo SCART VCR, o conector para a saída do sinal de vídeo pode ser S-video SCART TV ou S-video Watch ou S-video Record

- 4. Ligue qualquer aparelho de comunicação/controlo que pretenda usar (Ethernet, RS232, comandos 12 V etc.).
- 5. Ligue todos os componentes à rede de alimentação e ligue-os.
- 6. Ligue o KINOS à rede de alimentação e ligue o aparelho usando o interruptor no painel traseiro. No visor frontal piscará LOADING OPERATING SYSTEM durante cerca de 40 segundos. O ecrã mostrará depois KINOS ou KINOS+DSP (dependendo do seu aparelho. O KINOS está agora em modo de espera (standby).
- 7. Prima a tecla () (standby) no painel dianteiro o no telecomando.

### 2: Modos de ajuste

O próximo passo é entrar na configuração. Embora todos os menus de configuração sejam mostrados no visor do painel frontal, pode achar mais conveniente configurar o aparelho enquanto vê os menus no seu ecrã. (A informação de ajuda é mostrada no seu ecrã e não no visor do painel frontal.

#### Saída de Vídeo: nota importante

O tipo de saída de vídeo inicial do KINOS é YPrPb. Se o seu ecrã não aceita sinal YPrPb então tem de mudar o modo inicial de vídeo do KINOS para o formato apropriado.

# Para fazê-lo, lei primeiro *Navegando nos menus de configuração e Mudando ajustes* na página seguinte, seguindo depois as instruções.

- Mantenha premida a tecla SETUP no telecomando ou mantenha premida a tecla SELECT no painel dianteiro até ao ecrã do Menu Principal mudar para o ecrã do Menu de Instalação.
- 2. Mude o idioma seleccionado se necessário.
- 3. Entre no Edit User Profile (menu de Perfil do Utilizador).
- 4. Entre no Video Options (menu de Opções de Vídeo).
- 5. Mude o modo inicial de visão para o formato necessário.
- 6. Saia da instalação.

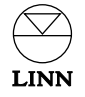

O KINOS tem dois modos de aiuste:

#### 1. Ajuste geral

O ajuste geral pode ser usada para adicionar uma nova fonte, remover uma fonte existente, mudar aiustes para uma fonte ou colunas existentes, ou configurar aiustes gerais do KINOS. Os únicos ajustes que não estão disponíveis pelo Ajuste Geral são os ajustes exclusivos do instalador (ver abaixo).

Quaisquer alterações aos ajustes gerais podem ser repostas nos valores iniciais definidos pelo instalador.

Durante os ajustes, se pretender informação sobre gualguer das opções, prima HELP no painel frontal ou no telecomando

#### Para entrar em Ajuste Gerais :

• Prima SETUP no telecomando ou mantenha premida SELECT no painel dianteiro até que o ecrã Main Menu (Menu principal) apareça.

#### 2. Ajustes de Instalador

Em Ajustes de Instalador pode ajustar o KINOS para até guarto configurações (isto é útil se o KINOS for usado em mais de um local). Estas configurações chamam-se Perfis. Em cada perfil pode definir colunas, fontes, desempenhos áudio e vídeo e ajustes gerais do KINOS. Se pretende configurar um perfil que é semelhante a outro já existente, pode poupar tempo copiando o existente. Os perfis contêm todos os valores iniciais como detalhados nas páginas do manual Aiustes de Entrada Iniciais.

Há muitas opções "só para instalador" que não estão nos Ajustes Gerais. Estas são para aiustes mais avancados que, uma vez feitos, são para ficar assim. As opcões "só para instaladores" estão indicadas no visor/ecrã por um '+'.

Recomendamos que não entre nos Ajustes de Instalador a não ser que seja um instalador pois as alterações feitas neste modo podem não ser facilmente corrigidas.

#### Para entrar nos Ajustes de Instalador:

• Mantenha premida a tecla SETUP no telecomando ou SELECT no painel dianteiro. Depois de aproximadamente 5 segundos, o ecrã do Menu Principal aparecerá. Continue a carregar na tecla até Menu de Instalador aparecer.

### 3: Ajustes de Instalador

A fase principal dos ajustes é seguir através dos menus de ajustes, configurando o KINOS para os ajustes desejados. Lembre-se que ajuda no ecrã é acessível premindo HELP.

#### Navegando nos menus de ajuste e mudando as definições:

- Utilize as teclas  $\triangle / \nabla$  do painel dianteiro ou do telecomando, para se movimentar pelos menus.
- Prima 'enter' no telecomando ou SELECT no painel dianteiro, para seleccionar uma opcão.
- Para mudar a definição de uma posição, utilize as teclas  $\Delta / \nabla$  no telecomando ou no painel dianteiro
- Para seleccionar uma nova definição, prima 'enter' no telecomando ou SELECT no painel dianteiro

#### Ajustes de Instalador - procedimentos

- 1. Entre nos Ajustes de Instalador (veja do outro lado).
- 2. Seleccione o idioma em que quer ver o texto. As opcões são: English, Français, Deutsch, Italiano, Español, Nederlands.
- 3. Seleccione a unidade de distância pretendida, pés ou metros
- 4. Seleccione o Profile (perfil) que pretende configurar, depois prima 'enter' ou SELECT. O ecrã do Menu Principal aparece.
- 5. Mude o nome do perfil como desejado.
- 6. Entre em Speaker Setup (Ajuste de Colunas). Configure as colunas de modo apropriado.
- 7. Entre em Source Setup (Ajuste de Fontes). Configure cada fonte que adicionou de modo apropriado. Retire configuração de fontes que não necessita.\*
- 8. A opcão Source Overview (Visão Geral de Fontes) é para ser usada depois de ter definido as fontes. Essa opção mostra o nome, o tipo e os formatos áudio e vídeo para cada configuração de fonte.
- 9. Entre em Audio Options (Opcões Áudio), Video Options (Opcões Vídeo) e General Setup (Ajustes Gerais). Defina os ajustes de modo apropriado.

Acabou de configurar o perfil.

\* Se está a definir apenas algumas fontes, pode achar mais conveniente retirar todas as fontes existentes de início antes de adicionar fontes. Uma funcão Remove all Sources (Retirar Todas as Fontes) está incluída no menu Source Setup (Ajuste de Fontes).

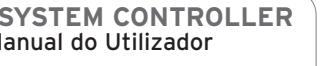

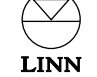

### 4: O Perfil de Utilizador (User Profile)

A fase final dos ajustes é transferir as definições do Perfil configurado para o Perfil do Utilizador. Estes serão as definições que o KINOS usará quando em operação normal.

#### Para fazê-lo:

- 1. No Menu de Instalador seleccione Copy Profile (copiar perfil) e prima '**enter**' ou **SELECT**.
- 2. Na posição Copy Profile seleccione o perfil que acabou de configurar e prima **'enter'** ou **SELECT**.
- 3. Na posição To Profile (para Perfil) seleccione User (utilizador) e prima '**enter**' ou **SELECT**.
- 4. Seleccione Overwrite Target (Alvo a substituir) e prima 'enter' ou SELECT.
- 5. Saia dos ajustes.

#### Indicação:

Depois do KINOS ser configurado, se pretender alterar os ajustes de instalador, faça as alterações ao Perfil de Utilizador.

### Copiando um perfil existente

Se pretende configurar um novo perfil que seja semelhante a um outro, poderá achar conveniente copiar o perfil já existente.

#### Para fazê-lo:

- 1. No Menu de Instalador seleccione Copy Profile (copiar perfil) e prima **'enter'** no telecomando ou **SELECT** no painel dianteiro.
- 2. Seleccione o número do perfil que pretende copiar e prima 'enter' ou SELECT.
- 3. Na posição To Profile (para Perfil) seleccione o Perfil que quer alterar e prima 'enter' ou SELECT.
- 4. Seleccione Overwrite Target (Alvo a substituir) e prima 'enter' ou SELECT.

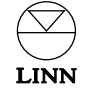

## Usando o KINOS com um leitor Linn UNIDISK

Há alguns benefícios operacionais quando usa o KINOS com um leitor Linn UNIDISK:

- Quando um disco é carregado no UNIDISK e o leitor está seleccionado como fonte no KINOS, ele ligará automaticamente as entradas necessárias para o disco carregado.
- O KINOS escolherá um algoritmo de som surround apropriado para a pista de áudio do disco.
- Pode usar tanto o telecomando do KINOS como o do leitor UNIDISK sem que haja qualquer conflito entre os dois produtos.
- Pode entrar nos menus de ajuste do leitor UNIDISK através da opção UNIDISK Setup do Menu Principal do KINOS (i.e., os menus de ajuste do leitor UNIDISK aparecerão no ecrã a que o aparelho está ligado).

Se pretende usar um leitor Linn UNIDISK com o seu KINOS, siga as instruções abaixo:

- 1. Ligue as saídas de áudio e vídeo que pretende user do leitor UNIDISK às entradas correspondentes às entradas correspondents do KINOS.
- 2. Ligue o cabo RS232 produto-para-produto (fornecido com o KINOS) de KINOS' RS232 OUT para a ficha RS232 IN do leitor UNIDISK.
- 3. Ligue REMOTE OUT do KINOS a REMOTE IN do leitor UNIDISK (precisará de um cabo RCA Phono para Phono.
- 4. Introduza as User Options (Opções do Utilizador) do seu leitor UNIDISK.

#### Ajuste -

Comando IR do painel frontal/permitir comandos IR para **IGNORED** (ignorar) ou **OFF** (desligado) Eventos RS232/Permitir eventos RS232 para **ENABLED** (permitido) ou **ON** (ligado) Baud Rate para **9600** (Também, para o UNIDISK SC ajuste Knekt Mode para **SOURCE** (fonte).)

- 5. Sair de User Options (Opções do Utilizador).
- 6. Entre nos Ajustes de Instalador do KINOS e seleccione o perfil que pretende usar.
- 7. Seleccione General Setup (Ajustes Gerais). .

8. . Seleccione RS232 Out Settings (Ajuste da saída RS232).

Ajuste -

Function para **UNIDISK** Baud Rate para **9600** Parity (paridade) para **Even** Data Bits para **7** Stop Bits para **1** 

Guarde e retorne ao Menu Principal.

- 9. Seleccione Source Setup (ajuste de fontes).
- Seleccione Add UNIDISK. Aqui pode definir as entradas áudio e vídeo que escolheu utilizar e ajustar as outras opções disponíveis (se precisa de informações sobre os menus de ajuste, prima HELP no telecomando). Uma vez terminado seleccione SAVE (Guardar) e saia dos ajustes.

Por favor assegure-se de que os menus de ajuste no seu UNIDISK estão correctamente configurados para o utilizar com o KINOS e com os outros componentes do seu sistema AV. Para a maioria dos ajustes, os valores iniciais serão os mais indicados (veja o manual de instruções do seu leitor UNIDISK para mais informações).

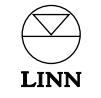

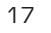

# Ajustes iniciais de entrada

Esta tabela mostra os ajustes inicias de entrada do KINOS System Controller.

| Nome       | Тіро      | Audio In  | Video In          |
|------------|-----------|-----------|-------------------|
| Таре       | Tape1     | analog6   | -                 |
| FM Tuner   | Tuner     | analog5   | -                 |
| Phono      | AUX       | analog4   | -                 |
| CD Player  | CD        | analog1   | -                 |
| SACD/DVD-A | DVD       | analog5.1 | RGBgroup1         |
| DVD player | DVD       | spdif1    | RGBgroup1         |
| DAB Tuner  | Tuner     | tos1      | -                 |
| Satellite  | AUX       | tos2      | composite4        |
| Game       | AUX       | tos3      | svid1             |
| ти         | ти        | ScartTv   | compositeScartTv  |
| VCR(SCART) | Tape2/VCR | ScartVcr  | compositeScartVcr |
| FrontA/V   | -         | analogAux | compositeAux      |
| FrontDA/SV | -         | tosAux    | svidAux           |
| FrontA/VS  | -         | analogAux | svidAux           |

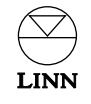

# Lista de fontes

#### Nome do perfil:

Esta página é para registar as definições das entradas fonte instaladas no seu KINOS System Controller (a ser preenchida pelo instalador). Se necessitar de mais de uma lista copie por favor esta página.

| Nome | Тіро | Audio In | Video In |
|------|------|----------|----------|
|      |      |          |          |
|      |      |          |          |
|      |      |          |          |
|      |      |          |          |
|      |      |          |          |
|      |      |          |          |
|      |      |          |          |
|      |      |          |          |
|      |      |          |          |
|      |      |          |          |
|      |      |          |          |
|      |      |          |          |
|      |      |          |          |
|      |      |          |          |
|      |      |          |          |

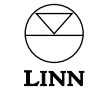

# Especificação técnica

### Eléctrica

Tensão de alimentação 100-230 Vac @ 50-60 Hz

Interface de sinal - Entradas

Física

Peso

4,7 kg Dimensões 381 (L) x 368 (P) x 80 (A) mm

Áudio Tipo Conector Nível Impedância Notas Digital Eléctrica (SPDIF) 3 x RCA 500 mVp-p 75 Ω -Digital Óptica 3 x TOSLINK \_ \_ \_ Digital Óptica 3 x TOSLINK \_ \_ \_ (front panel) Não balanceadas 12 x RCA 2 Vrms 10k  $\Omega$ Analógica 2 x RCA 2 Vrms 10k $\Omega$ Analógica Não balanceadas (front panel) Vídeo Tipo Conector Nível Impedância Notas **75** Ω Interface Standard RGB + Composite 2 x SCART 1 Vp-p + S-video TV + VCR (podem ser usadas como saídas) Composite / 12 x RCA / 75 Ω 1 Vp-p -Component 3 x RCA/1 x RCA mais H e V syncs 4 x 4 pinos mini-DIN 1 Vp-p 75 Ω S-video \_ 1 x RCA 1 Vp-p **75** Ω Composite -(painel frontal) 1 x 4 pinos mini-DIN 1 Vp-p **75** Ω S-video \_ (painel frontal)

| Interface de sinal - Saídas |                                 |           |            |                             |
|-----------------------------|---------------------------------|-----------|------------|-----------------------------|
| Áudio                       |                                 |           |            |                             |
| Тіро                        | Conector                        | Nível     | Impedância | Notas                       |
| Digital Eléctrica (SPDIF)   | 1 x RCA                         | 500 mVp-p | 75 Ω       | -                           |
| Digital Óptica              | 1 x TOSLINK                     | -         | -          | -                           |
| Digital Óptica              | 1 x TOSLINK<br>(painel frontal) | -         | -          | -                           |
| Não balanceadas             | 8 x RCA                         | 2 Vrms    | 330 Ω      | Saídas Surround             |
| Não balanceadas             | 2 x RCA                         | 2 Vrms    | 330 Ω      | Saídas de Gravação          |
| Estéreo                     | 6,5 mm jack                     | -         | 10 Ω       | Saída para<br>Auscultadores |
| Vídeo                       |                                 |           |            |                             |
| Тіро                        | Conector                        | Nível     | Impedância | Notas                       |
| Composite                   | 2 x RCA                         | 1 Vp-p    | 75 Ω       | Saída de Visão              |
| Composite                   | 1 x RCA                         | 1 Vp-р    | 75 Ω       | Saída de Gravação           |
| Component                   | 1 x RCA mais H<br>e V syncs     | 1 Vp-р    | 75 Ω       | Saída de Visão              |
| S-video                     | 2 x 4 pinos mini-DIN            | 1 Vp-р    | 75 Ω       | Saída de Visão              |
| S-video                     | 2 x 4 pinos mini-DIN            | 1 Vp-р    | 75 Ω       | Saída de Gravação           |

| Interface de controlo |               |                        |  |
|-----------------------|---------------|------------------------|--|
| Тіро                  | Nome da porta | Ligações dos Pinos     |  |
| RS232                 | In            | Rx = 3, Tx = 2, Ov = 5 |  |
| RS232                 | Out           | Rx = 5, Tx = 4, Ov = 2 |  |

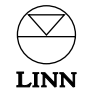

# Garantia e Assistência

Este produto está garantido nas condições que se aplicam no país da aquisição e os seus direitos estatutários não são limitados. Para quaisquer direitos estatutários que o proprietário possa ter, a Linn compromete-se a substituir quaisquer peças cujo o não funcionamento se deva a uma falha de fabricação. Para que possamos melhor ajudá-lo, informe-se junto do seu revendedor da Linn sobre o plano de garantia da Linn em vigor no seu país.

Em alguns países da Europa, nos Estados Unidos da América e em outros mercados, a garantia estendida poderá estar disponível para clientes que registrem a sua aquisição na Linn. Um cartão de registo da garantia é incluído juntamente com o produto e deve ser enviado pelo correio pelo seu revendedor e devolvido à Linn assim que possível. Como alternativa, pode registrar no site www.linn.co.uk

#### Aviso

A assistência ou desmontagem não autorizada do produto invalida a garantia dos fabricantes. Não existem peças que possam ter a assistência feita pelo utilizador do produto e todas as perguntas relacionadas com a assistência do produto devem ser feitas apenas a revendedores autorizados.

#### Apoio técnico e informações

Para o apoio técnico, perguntas e informações sobre o produto, contacte o revendedor da sua região, ou um dos escritórios da Linn mencionados abaixo.

Maiores informações sobre o revendedor/distribuidor da sua região, podem ser encontrados no site Linn: www.linn.co.uk

#### Importante

- Guarde uma cópia da Factura de compra para comprovar a data de compra do produto.
- Certifique-se de que o seu equipamento tenha um seguro, feito por V.As. , sobre o transporte ou envio para conserto.

#### Linn Products Limited

Glasgow Road Waterfoot Eaglesham Glasgow G76 OEQ Scotland, UK

| Phone:    | +44 (0)141 307 7777 |
|-----------|---------------------|
| Fax:      | +44 (0)141 644 4262 |
| Helpline: | 0500 888909         |
| Email:    | helpline@linn.co.uk |
| Website:  | www.linn.co.uk      |
|           |                     |

#### Linn Incorporated

8787 Perimeter Park Boulevard Jacksonville FL 32216 USA Phone: +1 (904) 645 5242 Fax: +1 (904) 645 7275 Helpline: 888-671-LINN Email: helpline@linninc.com Website: www.linninc.com

#### Linn Deutschland GmbH

Albert-Einstein-Ring 19 22761 Hamburg Deutschland

| Phone:   | +49-(0) 40-890 660-0  |
|----------|-----------------------|
| Fax:     | +49-(0) 40-890 660-29 |
| Email:   | info@linngmbh.de      |
| Website: | www.linn.co.uk        |

#### Linn Ibérica

Muntanya, 7 08192 Sant Quirze del Vallès (Barcelona) Espanha

| Phone:   | +33 93 721 48 64     |
|----------|----------------------|
| Fax:     | +33 93 721 50 10     |
| Email:   | linn@linniberica.com |
| Website: | www.linniberica.com  |

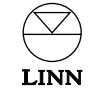